## **PRINTING A ROTATIONAL PLAN**

You may find it helpful to run a report showing your Assessment Plan (AKA: Rotational Plan). You may run a report for the entire 5-year plan. However, at the beginning of each semester, you will want to run a report for just that current semester to see what needs to be done for SLO assessments that semester.

- 1. Go to the Reports menu. Choose Ad Hoc Reports.
- 2. Select the report titled "*Rotational Plan for Active SLOs*" by clicking on the title of the report. It should automatically open.
- 3. If you do not want to see your entire rotational plan but would like to see **only the assessments that are due for the current or next semester**, choose the Ad Hoc report called "*SLOs to be Assessed in XXXX*". There will always be an Ad Hoc report available for the current semester and next semester.

## FOR PROGRAMS:

If you have a Program Unit, you may follow these steps.

- 1. Go to your Program Unit.
- 2. <u>Go to the Reports</u> menu. Choose <u>Ad Hoc Reports</u>.
- 3. Select the report titled "*Rotational Plan for PSLOs*" by clicking on the title of the report. It should automatically open.
- 4. If you do not want to see your entire rotational plan but would like to see only the assessments that are due for the current or next semester, choose the Ad Hoc report called "PSLOs to be Assessed XXXX". There will always be an Ad Hoc report available for the current semester and next semester.